## PRISTUP ELEKTRONIČKIM BAZAMA PODATAKA : UPUTE

## PRISTUP SA FAKULTETA (s IP adresa Fakulteta)

- 1. U web preglednik (Google, Firefox...) upišite: **NSK**, i otvorite web stranicu Nacionalne i sveučilišne knjižnice u Zagrebu (<u>https://www.nsk.hr/</u>)
- 2. U gornje lijevom polju Pretraživanje pronađite i otvorite Portal elektroničkih izvora

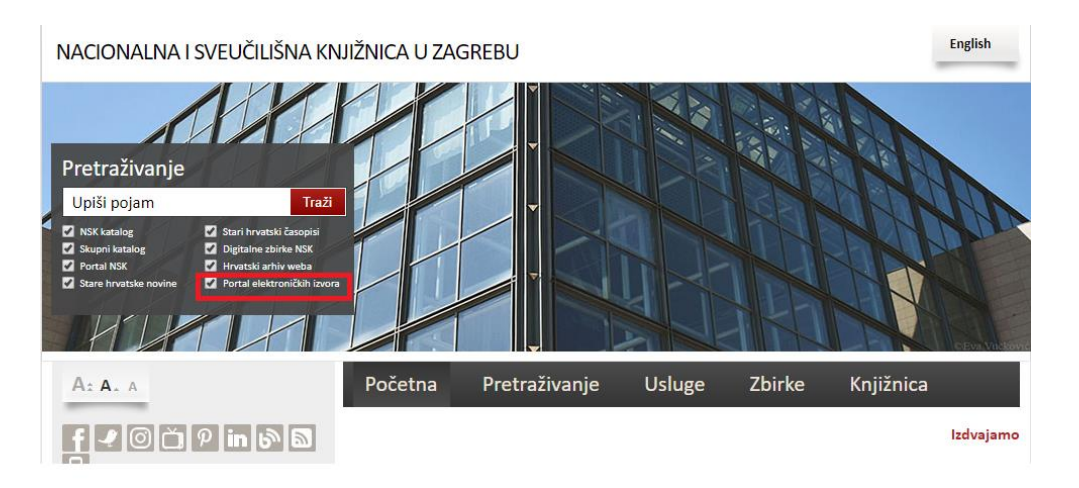

 Kada otvorite *Portal elektroničkih izvora* možete pretraživati baze podataka preko objedinjene tražilice *EBSCO Discovery Service* (prema ključnim riječima, naslovu ili autoru) ili ih pretraživati pojedinačno tako da odgovarajuću bazu pronađete prema abecednom popisu ili prema predmetnom području.

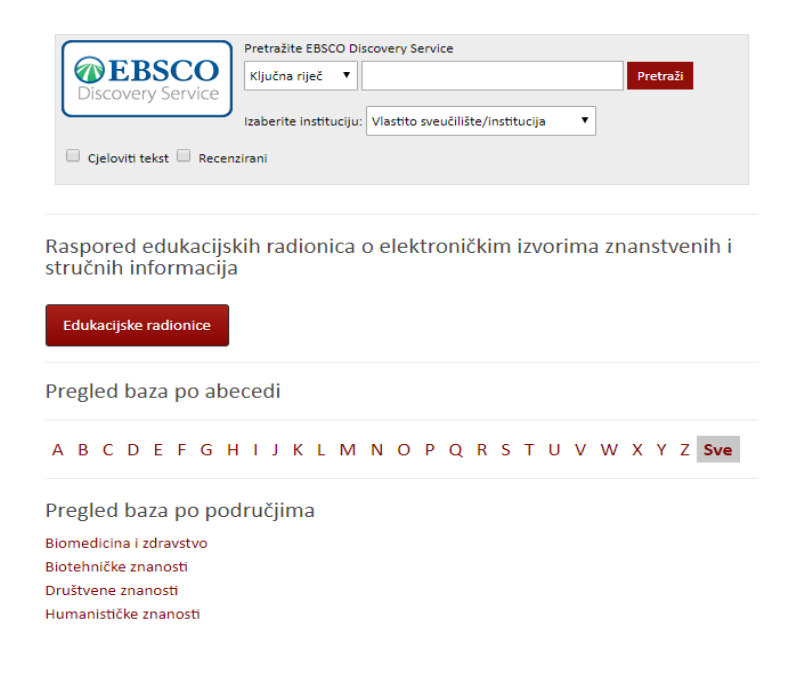

## PRISTUP OD KUĆE (i drugih IP adresa)

- 1. U web preglednik (Google, Firefox...) upišite: **NSK**, i otvorite web stranicu Nacionalne i sveučilišne knjižnice u Zagrebu (<u>https://www.nsk.hr/</u>)
- 2. U gornje lijevom polju Pretraživanje pronađite i otvorite Portal elektroničkih izvora
- 3. U glavnom izborniku Portala elektroničkih izvora, na desnoj strani, odaberite Proxy (server)

Portal elektroničkih izvora

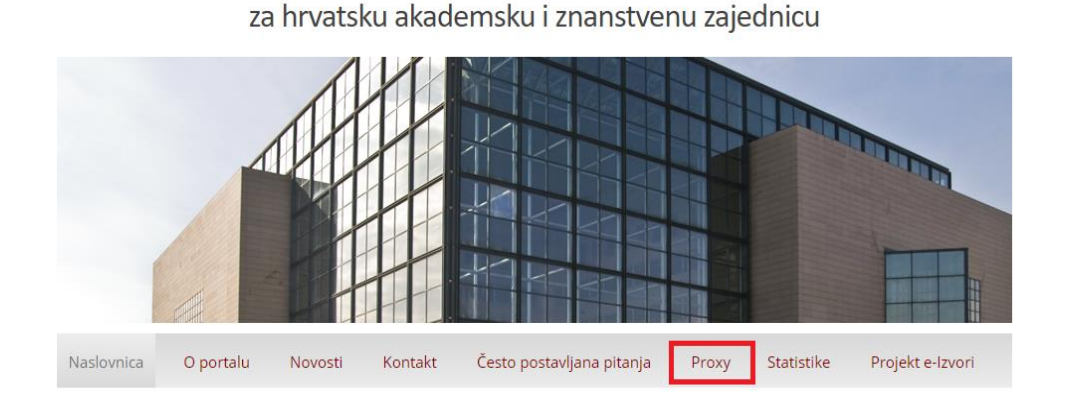

4. Otvorio vam se obrazac za prijavu s AAI@EduHr korisničkim imenom i lozinkom; nakon što se prijavite s vašim podacima bit će vam ponuđen izbor elektroničkih baza podataka kojima je moguće pristupiti na daljinu.

Možete ih pretraživati pojedinačno ili putem objedinjene tražilice **EBSCO Discovery Service** (da bi joj pristupili preko proxy servera potrebno je prethodno odabrati *EBSCO host* s popisa baza, nakon čega će vam biti ponuđen odabir same tražilice)

| Naslovnica O portalu               | Novosti Konta | kt Često postavljana pitan    | ja Odjava   | Statistike Projekt e-Izvori |
|------------------------------------|---------------|-------------------------------|-------------|-----------------------------|
| Odaberite bazu s popisa:           |               |                               |             |                             |
| Oxford Journals (updated 20180928) | JSTOR         |                               | ScienceDir  | ect                         |
| Scopus (updated 20190115)          | Web o         | f Knowledge                   | EBSCOhos    |                             |
| SpringerLink                       | Nature        | Publishing                    | Institute o | f Physics                   |
| MathSciNet                         | Ovid          |                               | Cambridge   | Core                        |
| Royal Society of Chemistry         | Emera         | d Insight                     | Taylor & Fi | rancis                      |
| Wiley Online (updated 20190815)    | Karger        | Publishers (updated 20171108) | Jove        |                             |
| CAS SciFinder (updated 20160818)   | HeinO         | nline (updated 20180326)      | ProQuest (  | updated 20190722)           |
| Anatomedia Online (updated 2019062 | 1) 5 Minu     | ite Consult                   | Acland Ana  | atomy                       |
| Bates Online                       | Health        | Library                       |             |                             |

Sa svim pitanjima slobodno se javite na: <u>knjiznica@erf.unizg.hr</u>

Sastavio: Matija Panić, voditelj knjižnice ERF-a